# Cisco Unified Communications Managerの管理 者アクティビティを監査するためのリアルタイ ムモニタリングツールの設定

### 内容

| <u>概要</u>          |
|--------------------|
| <u>前提条件</u>        |
| <u>要件</u>          |
| <u>使用するコンポーネント</u> |
| <u>背景説明</u>        |
| <u>設定</u>          |
| 確認                 |
| <u>トラブルシュート</u>    |
| <u>関連情報</u>        |

### 概要

このドキュメントでは、Cisco Unified Communications Manager(CUCM)のリアルタイムアクティ ビティを表示および監査するようにReal Time Monitoring Tool(RTMT)を設定する方法について説 明します。

### 前提条件

#### 要件

次の項目に関する知識があることが推奨されます。

- CUCM の管理
- CUCMトレースの設定
- RTMTナビゲーション

#### 使用するコンポーネント

このドキュメントの情報は、次のソフトウェアとハードウェアのバージョンに基づいています。

- Cisco Unified Communications Manager
- •リアルタイム監視ツール

このドキュメントの情報は、特定のラボ環境にあるデバイスに基づいて作成されました。このド キュメントで使用するすべてのデバイスは、初期(デフォルト)設定の状態から起動しています 。本稼働中のネットワークでは、各コマンドによって起こる可能性がある影響を十分確認してく ださい。

#### 背景説明

CUCMの場合、アプリケーション監査ログは、Communications Manager Administration、Cisco Unified RTMT、Cisco Unified Communications Manager CDR Analysis and Reporting、Cisco Unified ServiceabilityなどのCUCMインターフェイスの設定更新をサポートします。

IM and Presenceサービスの場合、アプリケーション監査ログは、Cisco Unified Communications Manager IM and Presence Administration、Cisco Unified IM and Presence Real-Time Monitoring Tool、Cisco Unified IM and Presence ServiceabilityなどのIM and Presenceインターフェイスの設 定更新をサポートします。

Cisco Unity Connectionの場合、アプリケーション監査ログは、Cisco Unity Connectionインター フェイス、Cisco Unity Connection Administration、Cisco Unity Connection Serviceability、Cisco Personal Communications Assistant、およびConnection REST Application Programming Interfaces(API)を使用するクライアントの設定更新をサポートします。

### 設定

次の手順に従って、監査ログ機能を設定し、RTMTから監査証跡を表示します。

ステップ1:監査ログを有効にします。[Cisco Unified Serviceability] > [Tools] > [Audit Log Configuration]**に移動し、これらのパラメータ**を有効にします

- ・監査ログの有効化
- •パージの有効化
- •ログのローテーションの有効化
- 詳細な監査ログ(詳細な監査ログは、通常の監査ログと同じ項目を提供しますが、設定変更も 含みます。たとえば、監査ログには、変更された値を含む、追加、更新、および削除された 項目が含まれます)。

注:これらのサービス、Network Service Audit Event Service、およびNetwork Service Cisco Log Partitions Monitoringを有効にする必要があります

**ヒント**:ログのローテーションが無効(オフ)の場合、監査ログは[ファイルの最大数]設定 を無視します。

| Audit Log Configuration                                                                   |
|-------------------------------------------------------------------------------------------|
| Save 🧬 Set to Default                                                                     |
| ┌ Status:                                                                                 |
| (i) Ready                                                                                 |
| Select Server                                                                             |
| Server* cucm1151pubCUCM Voice/Video 🔻 Go                                                  |
| Apply to All Nodes                                                                        |
| Application Audit Log Settings                                                            |
| Filter Settings                                                                           |
| Enable Audit Log                                                                          |
| Enable Purging                                                                            |
| Enable Log Rotation                                                                       |
| Detailed Audit Logging                                                                    |
| Remote Syslog                                                                             |
| Server Name <sup>1</sup> Remote Syslog Audit Event Level Debug                            |
| Output Settings                                                                           |
| Maximum No. of Files* 250                                                                 |
| Maximum File Size (MB)* 2                                                                 |
| Notification Settings<br>Warning Threshold for Approaching Log Rotation Overwrite (%)* 80 |
| Database Audit Log Filter Settings                                                        |
| Enable Audit Log     Debug Audit Level Database Updates                                   |
| Output Settings                                                                           |
| Enable Audit Log Rotation                                                                 |
| Maximum No. of Files" 40                                                                  |
| No. of Files Deleted on Log Rotation <sup>**</sup> 20                                     |
| Save Set to Default                                                                       |

ステップ2:RTMTを使用して監査ログを表示できます。Cisco RTMTを開いてログインします。[シ ス**テム] > [ツール] > [AuditLog Viewer]に移動**し、アクティビティを監視するノードを選択します 。

ステップ3:[**AuditApp Logs**]を選択し、選択リストから目的の.logファイルを選択します。選択した ログファイルのイベントが表示されます。

| System       Image: Constraint of the system         System Summary       System Summary         System Summary       System Summary         System CPU and Memory       Process         Disk Usage       Critical Services         Performance       Performance         Performance       Performance Log Viewer                                                                                                    | For Cisco Unified Communic<br>AuditLog Viewer<br>Logs<br>AuditApp Logs<br>► AuditApp Logs<br>► AuditApp Logs<br>Cisco Unified OS Logs<br>Date | ations Solutions | :m1151pub.a | ad.erleite.co | m <b>-</b>     | Auto Refresi      |
|----------------------------------------------------------------------------------------------------|----------------------------------------------------------------------------------------------------|------------------|-------------|---------------|----------------|-------------------|
| System Summary System Summary CPU and Memory Process Disk Usage Critical Services Performance Performance Performa | AuditLog Viewer Logs AuditApp Logs AuditApp Logs AuditO0000012.log Cisco Unified OS Logs Date                                                 | Select a Node cu | :m1151pub.a | id.erleite.co | m 🔻            | Auto Refres       |
| System Summary<br>Server<br>CPU and Memory<br>Process<br>Disk Usage<br>Critical Services<br>Performance<br>Performance<br>Performance<br>Performance Log Viewer                                                                                                    | Logs<br>AuditApp Logs<br>→ Archive<br>Audit00000012.log<br>Cisco Unified OS Logs<br>Date                                                      | Select a Node cu | :m1151pub.a | ed.erleite.co | m <b>v</b>     | Auto Refres       |
| System Summary Server CPU and Memory Process Disk Usage Critical Services Performance Performance Performance Performance                                                                                                    | Logs AuditApp Logs  Archive Archive Audit00000012.log Cisco Unified OS Logs Date                                                              |                  |             |               |                |                   |
| Server<br>CPU and Memory<br>Process<br>Disk Usage<br>Critical Services<br>Performance<br>Performance<br>Performance Log Viewer                                                                                                    | Logs<br>AuditApp Logs<br>Carchive<br>Audit00000012.log<br>Cisco Unified OS Logs<br>Date                                                       |                  |             |               |                |                   |
| CPU and Memory  Process  Disk Usage  Critical Services  Performance  Performance  Performance  Performance                                                                                                    | AuditApp Logs  Archive Audit00000012.log Cisco Unified OS Logs Date                                                                           |                  |             |               |                |                   |
| Process     Disk Usage     Critical Services     Performance     Performance     Performance     Performance                                                                                                    | Archive Audit00000012.log Cisco Unified OS Logs Date                                                                                          |                  |             |               |                |                   |
| Critical Services Critical Services Performance Performance Performance                                                                                                    | Audit00000012.log                                                                                                    |                  |             |               |                |                   |
| Critical Services Performance Performance Performance Performance                                                                                                    | Date                                                                                                    |                  |             |               |                |                   |
| Performance Performance Performance                                                                                                    | Date                                                                                                    |                  |             |               |                |                   |
| Performance     Performance Log Viewer                                                                                                    | Date                                                                                                    |                  |             |               |                |                   |
| Performance Log Viewer                                                                                                    | Date                                                                                                    |                  |             |               |                |                   |
|                                                                                                    | Date                                                                                                    |                  |             |               |                |                   |
| lools                                                                                                    |                                                                                                    | UserID           | ClientAd    | Severity v    | EventType      | Re                |
| Alart Capitral                                                                                                    | 8/24/2017 16:37:04.752                                                                                                    | admin            | 64.101.1    | Error         | UserLogging    | Cisco CallManage  |
| Alert Central                                                                                                    | 8/24/2017 16:37:06:257                                                                                                    | admin            | 64,101,1    | Error         | UserLogging    | Cisco CallManage  |
| - 8 Trace & Log Central                                                                                                    | 8/24/2017 16:37:17.131                                                                                                    | admin            | 64.101.1    | Error         | UserLogging    | Cisco SOAP Serve  |
| Inh Status                                                                                                    | 8/24/2017 16:40:31.716                                                                                                    | admin            | 64 101 1    | Error         | UserLogging    | Cisco Trace Colle |
| Sob Status                                                                                                    | 8/25/2017 15:18:37:030                                                                                                    | admin            | 64 101 1    | Error         | UserLogging    | Cisco CallManage  |
| - 🚰 SysLog Viewer                                                                                                    | 8/25/2017 15:18:38.314                                                                                                    | admin            | 64.101.1    | Error         | UserLogging    | Cisco CallManage  |
| JA VIT                                                                                                    | 8/25/2017 15:18:48:385                                                                                                    | admin            | 64.101.1    | Error         | UserLogging    | Cisco SOAP Serve  |
|                                                                                                    | 8/25/2017 15:20:04 751                                                                                                    | admin            | 64 101 1    | Error         | Userl opping   | Cisco Trace Colle |
| AuditLog Viewer                                                                                                    | 8/28/2017 15:09:15:698                                                                                                    |                  | 64 101 1    | Error         | UserLogging    | Cisco CallManage  |
| 00                                                                                                    | 8/28/2017 15:09:15:751                                                                                                    |                  | 64 101 1    | Error         | UserLogging    | Cisco CallManage  |
| 01                                                                                                    | 8/28/2017 15:09:28 996                                                                                                    | admin            | 64 101 1    | Error         | UserLogging    | Cisco CallManage  |
| 00                                                                                                    | 8/28/2017 15:09:29:053                                                                                                    | admin            | 64 101 1    | Error         | UserLogging    | Cisco CallManage  |
|                                                                                                    | 8/28/2017 15:09:48:575                                                                                                    | admin            | 64 101 1    | Error         | UserLogging    | Cisco CallManage  |
|                                                                                                    | 8/28/2017 15:09:48 720                                                                                                    | admin            | 64 101 1    | Error         | UserLogging    | Cisco CallManage  |
|                                                                                                    | 8/28/2017 15:11:32:090                                                                                                    | admin            | 64 101 1    | Error         | Userl onging   | Cisco CaliManage  |
|                                                                                                    | 8/28/2017 15:11:32:142                                                                                                    | admin            | 64 101 1    | Error         | Userl onging   | Cisco CaliManage  |
|                                                                                                    | 8/28/2017 15:14:27:341                                                                                                    | admin            | 64 101 1    | Error         | Lised onging   | Cisco CallManage  |
|                                                                                                    | 8/28/2017 15:14:28 661                                                                                                    | admin            | 64 101 1    | Error         | Liseri onging  | Cisco CallManage  |
|                                                                                                    | 8/28/2017 15:14:38 874                                                                                                    | admin            | 64 101 1    | Error         | UserLogging    | Cisco SOAP Serve  |
|                                                                                                    | 8/28/2017 16:33:50 605                                                                                                    | admin            | 64 101 1    | Error         | Userl opping   | Cisco CallManage  |
|                                                                                                    | 8/28/2017 16:33:51 044                                                                                                    | admin            | 64 101 1    | Error         | Lised opping   | Cisco CallManage  |
|                                                                                                    | 8/28/2017 16:34:01 460                                                                                                    | admin            | 64 101 1    | Error         | Used opping    | Cisco SOAP Serve  |
|                                                                                                    | 8/20/2017 13:25:12:197                                                                                                    | admin            | 10 201 2    | Error         | Used opping    | Anacha-Avie?      |
| Voice/Video                                                                                                    | 8/29/2017 13 50 16 272                                                                                                    | admin            | 10 201 2    | Error         | Lised anning   | Anache-Avis2      |
| AnalysisManager                                                                                                    |                                                                                                    | den ab           | - Cittar    | Char          | Citized Course | ]                 |
| ranaryoromanayer                                                                                                    | R                                                                                                    | clear            | Filter      | Clear         | Find Save      |                   |
| IM and Presence                                                                                                    |                                                                                                    |                  |             |               |                |                   |

ステップ4:イベントの詳細を表示するには、目的のエントリを2回選択します。この例では、コ マンドshow myeがノードcucm1151pubで実行されたことを示すCLIコマンド監査証跡があります 。別の場所に貼り付けることができるアラートの詳細をコピーするには、二重ページの画像が付 いたアイコンを選択します。

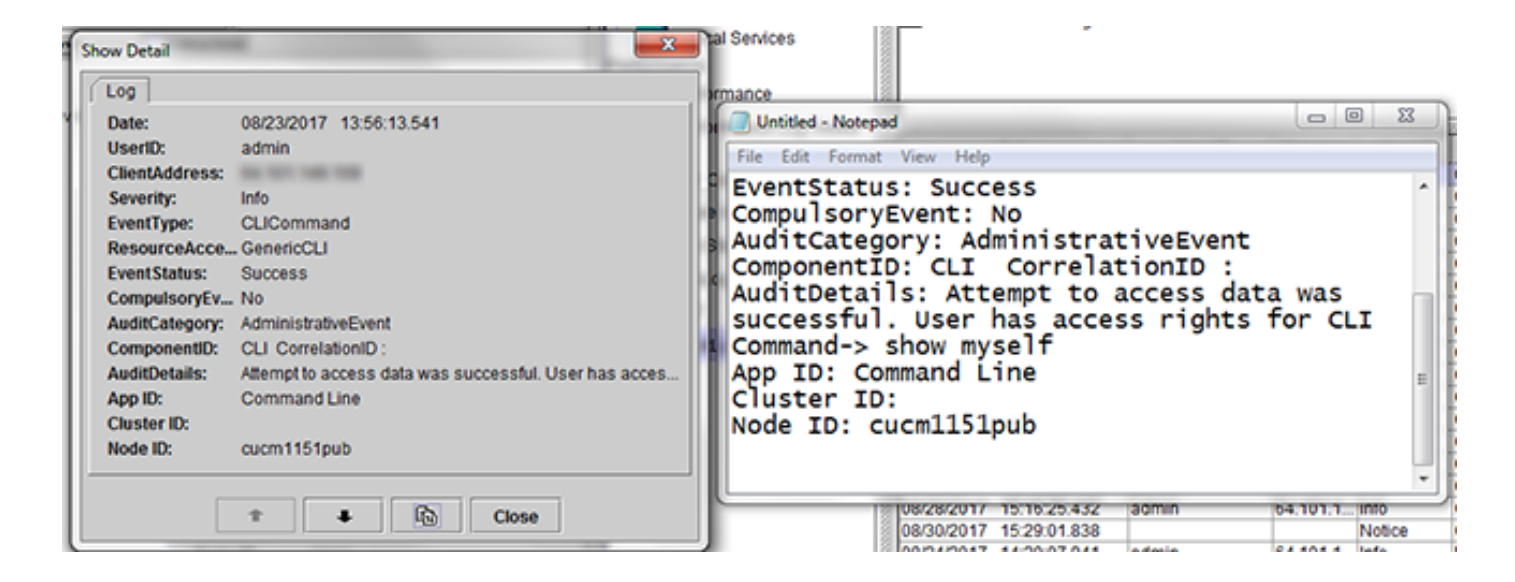

**ヒント**:[自動更新]のチェックボックスをオンに**すると、**AuditLog Viewer内のログエントリ に対する動的な更新が有効になります。

### 確認

現在、この設定に使用できる確認手順はありません。

## トラブルシュート

現在、この設定に関する特定のトラブルシューティング情報はありません。

### 関連情報

• 監査ログの構成設定